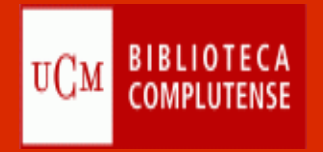

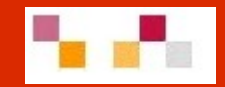

# Recursos de información en Economia y Empresa

Master de profesorado

Noviembre 2015

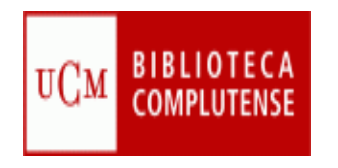

#### Sumario

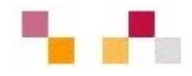

- Web de la Biblioteca
- Catálogo Cisne: Libros .
- Bucea: Artículos …
- Bases de datos
- Archivo Institucional Complutense

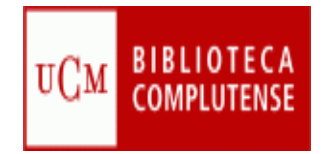

### Web de la Biblioteca

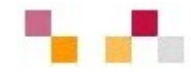

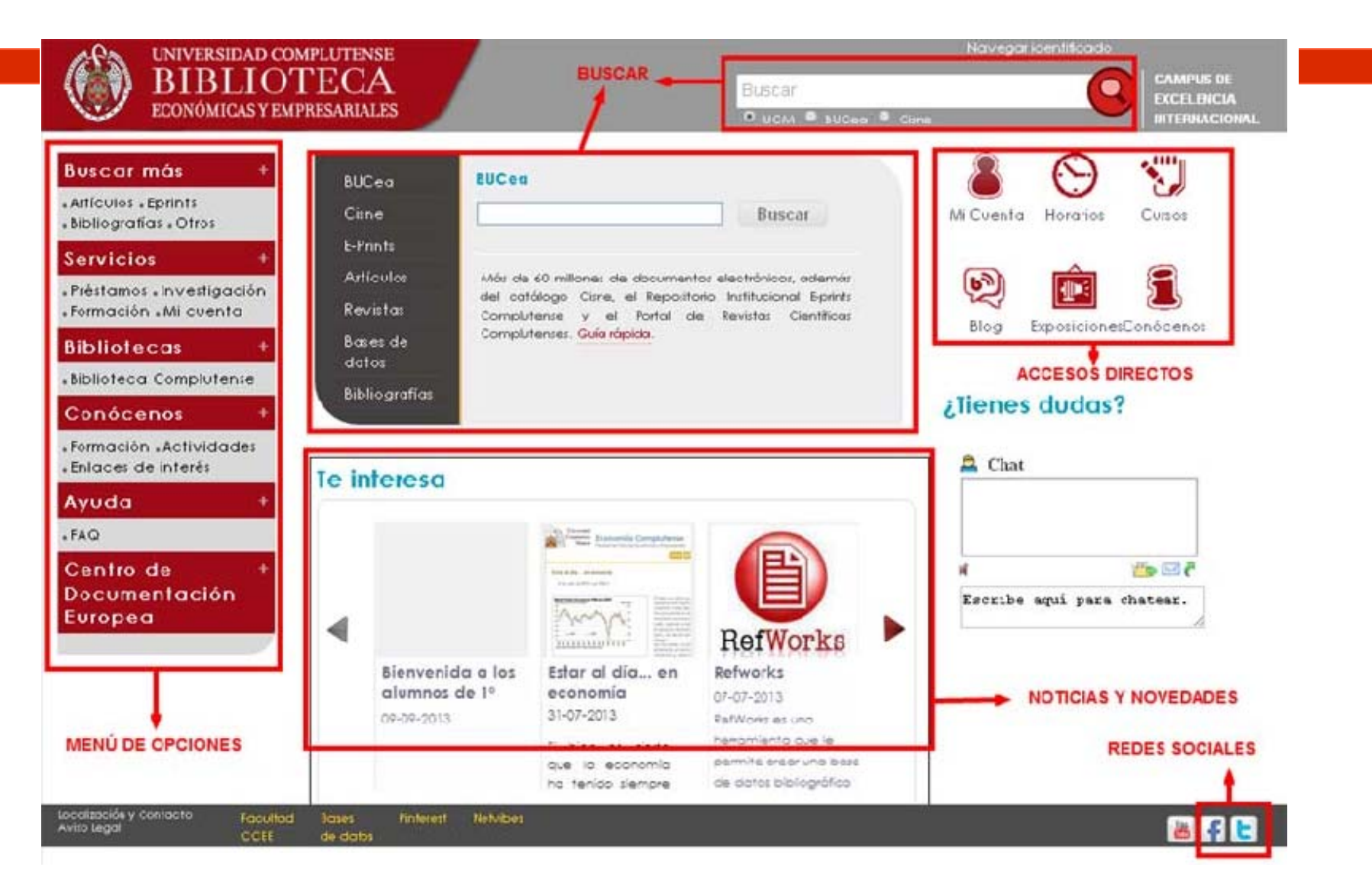

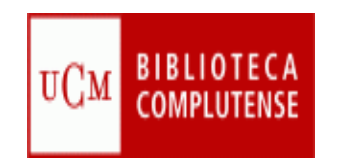

#### Acceso remoto a colecciones y servicios

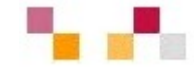

#### Mi Cuenta

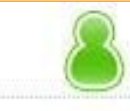

Datos necesarios para crear una cuenta de usuario:

- Nombre y apellidos
- NIF, NIE o <u>Pasaporte (con</u> todos los números y letras sin espacios ni guiones)
- PIN

A través de la cuenta es posible:

- Ver y renovar préstamos.
- Reservar libros, <u>así co</u>mo ver y cancelar libros reservados.
- Proponer la <u>compra de un</u> libro.
- Acceder al catálogo <u>y solicitar</u> alertas por correo electrónico.
- Acceder a los recursos electrónicos desde fuera de la red de la Universidad.

| Nombre y apellidos   |           |                      |
|----------------------|-----------|----------------------|
| DNI, Pasaporte o NIE |           |                      |
| Introduzca su PIN    |           |                      |
|                      |           | ¿Ha olvidado su PIN? |
| INICIA               | AR SESIÓN |                      |

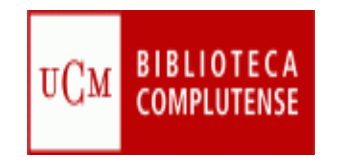

#### Economía 2.0

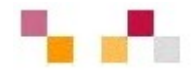

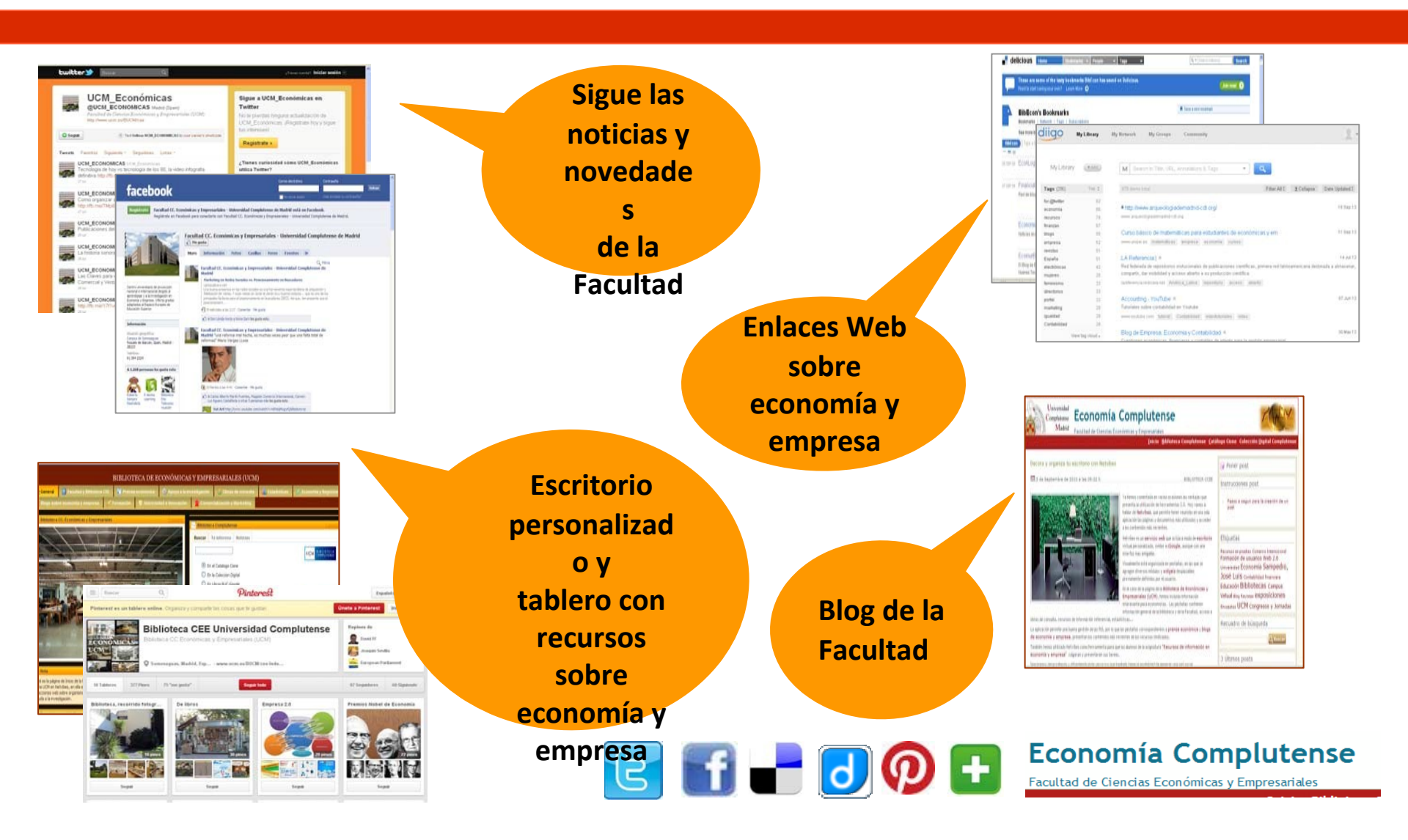

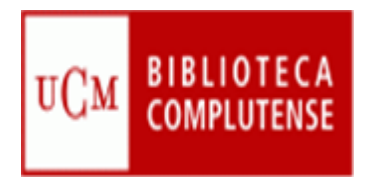

### Estrategia de búsqueda

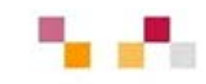

Conjunto de pasos que nos van a permitir obtener información de forma rápida, exhaustiva y pertinente.

forage, frisk, go through, hunt, hunt for, hunting, inquiry, inspect, inspeinvestigation, look, look out for, look up, plumb, quest, rake, ransack, r scrutinise, search for, s after, seek for, watch, o exploration, explore, i hunt, hunt for, hunting, in investigate, investigat look for, look out ok up, promb, probe, prospect, pursuit t, rake, ransack, research, rummage, sco utinise, search for, searching, seek, see seek for, watch, comb, examinat amine, exploration, explore, forage, frisk, ugh, hunt, hunt for, hunting, inquiry, spection, investigate, investigation, look, look around for, look for, look out for, look up,

comb, examination, examine, exploration, explore,

- **1.** Definir nuestra necesidad de información
- 2. Localizar las fuentes de información adecuadas
- 3. Establecer una estrategia de búsqueda
- 4. Evaluar los resultados de la búsqueda

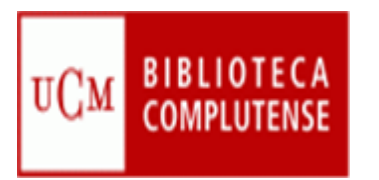

### Recomendaciones para la localización

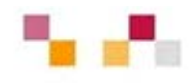

- Leer la información respecto a las materias que cubre el RE
- Tener en cuenta el idioma de la interfaz, de los descriptores y de los documentos
- Conocer el tipo de documentos y su cobertura temporal
- Pensar el tipo de búsqueda: simple, avanzada, índices
- Utilizar los campos desplegables en la búsqueda avanzada
- Utilizar las estrategias de búsqueda:
  - Operadores (and, or, not).
  - Truncamiento \*,
  - "Frase exacta"

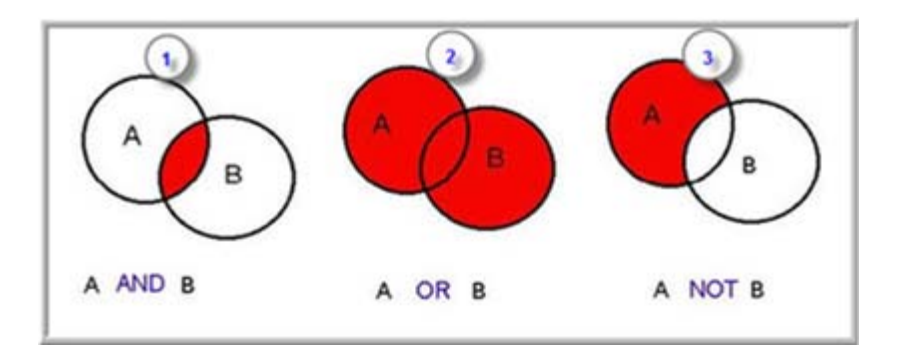

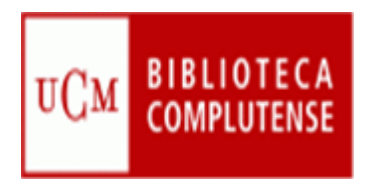

### Recomendaciones para la localización

imite |

Teida

Inclu

Bole

ta Bit

Resultados de la búsqueda: La búsqueda de bolsa devolvió 25.089 resultados

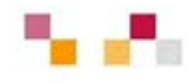

- **Limitar** o refinar por:
  - documento electrónico,
  - revisado por expertos,
  - fechas...

| a bûsqueda                                                                                                |                                                                                                    | Relevancia               | ۲            | 8     |    |
|----------------------------------------------------------------------------------------------------|----------------------------------------------------------------------------------------------------|--------------------------|--------------|-------|----|
| completo en línea<br>los de publicaciones El lengua                                                       | je hablado en la bolsa, aproximación a la jerga bursátil                                                                                                    |                          | 0,           | 6)    |    |
| imicas<br>r articulos de prensa<br>mentos en el catálogo<br>biotecea<br>r colecciones ajenas s<br>listeca | por Yépez Peñalver, Ana Gisela<br>2004, ISBN 9788466922371<br>En la Bolsa, toda operación financiera se realiza oral, cara a cara<br>corredot hablar es siempre actuar Lenguaje, Tesis, Bolsa<br>III Libro electrónico: Teoto completo en línea | o por teléfono, de ahi   | dne b        | ara e | d: |
| de Contenido La inform                                                                                    | ación de bolsa en televisión                                                                                                    |                          | 0            | â)    | ٦  |
| kiera                                                                                                    | por Fernández, Fernández, José Gabriel                                                                                                    |                          |              | Ļ     | 1  |
| / Libro electrónico                                                                                       | una revolución de las Bolsas donde numerosas personas acudi<br>cosas de unos pocos Tesis, Televisión, Bolsa                                                                                                    | an a invertir su dinero. | Yan          | o es  |    |
| lo de revista (0.667)<br>lo de la publicación                                                             | Libro electrónico: Texto completo en línea                                                                                                    |                          |              |       |    |
| ne (174) Memoria                                                                                          | e informe / Bolsa de Cereales                                                                                                    |                          | $\Omega_{k}$ | a)    | 1  |
| n informativo (140)                                                                                       | por Bolsa de Cereales de Buenos Aires<br>Grain trade, Argentina                                                                                                    |                          |              |       |    |
| e                                                                                                    | 🖬 Libro electrónico: Texto completo en línea                                                                                                    |                          |              |       |    |

- Marcar los registros seleccionados
- **Exportar** en distintos formatos
- Crear alertas y RSS de diferente periodicidad

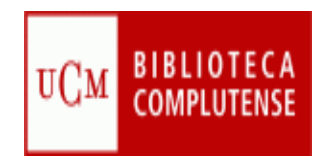

### Catálogo Cisne

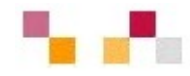

- Catálogo de la BUC
  - Contiene registros de: monografías, revistas, bases de datos, documentos de trabajo, tesis, material multimedia...
- Para facilitar la búsqueda da acceso a:
  - subcatálogos: libros electrónicos, revistas, bases de datos...
  - Enlaza a otros catálogos externos (REBIUN; Madroño...).
- Permite exportación a gestores bibliográficos
- Acepta la creación de alertas.

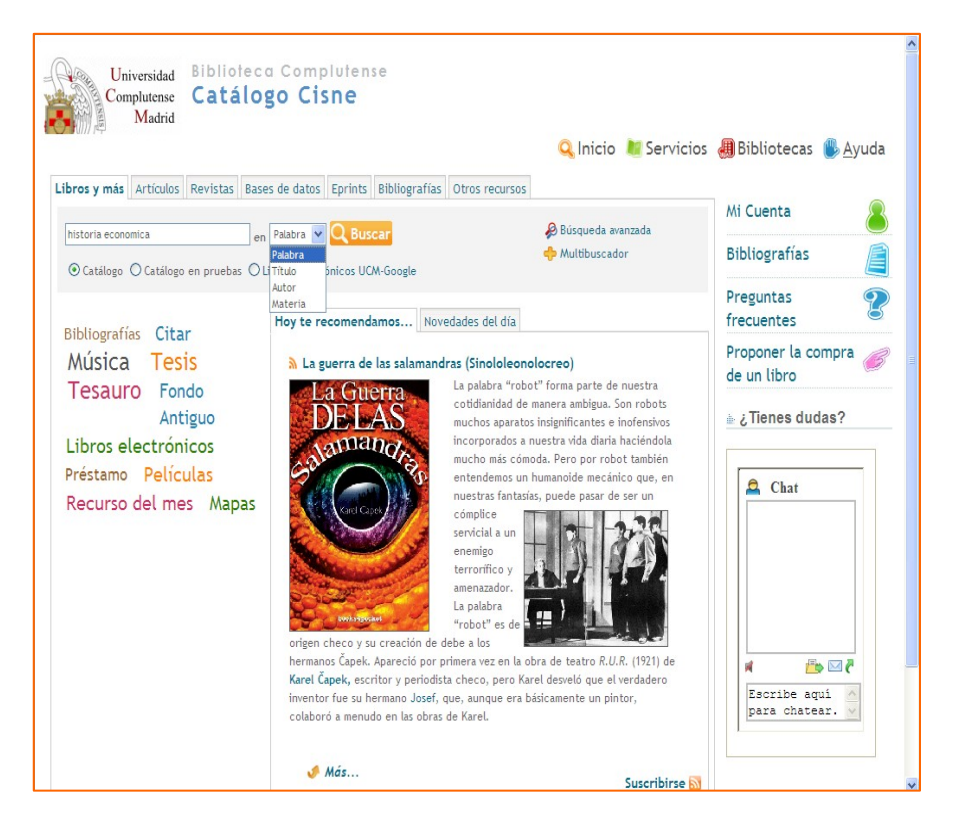

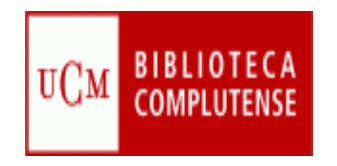

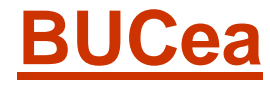

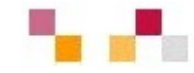

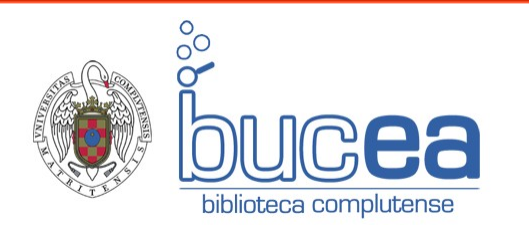

- Permite buscar de forma simultanea en multitud de recurso en una única consulta
- Incluye el catálogo cisne, artículos de revistas, libros electrónicos...
- Presenta los resultados con múltiples opciones de acotación
- Recupera documentos a **texto** completo

8500000 Recursos electrónicos: artículos de revista, libros, capítulos de

Catálogo Cisne: libros y revistas impresos y electrónicos, mapas, audiovisuales...

Archivo institucional (tesis, articulos, trabajos), Portal de Revistas Científicas Complutenses

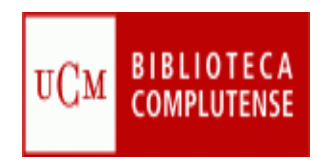

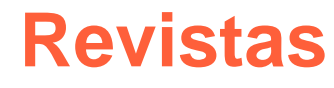

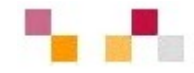

- Revistas adquiridas por la BUC
- Búsqueda de títulos de revistas en cualquier formato
- Desde esta pantalla, el acceso a las revistas electrónicas puede realizarse a partir de un listado temático o alfabético
- También se accede a las revistas incluidas en Compludoc

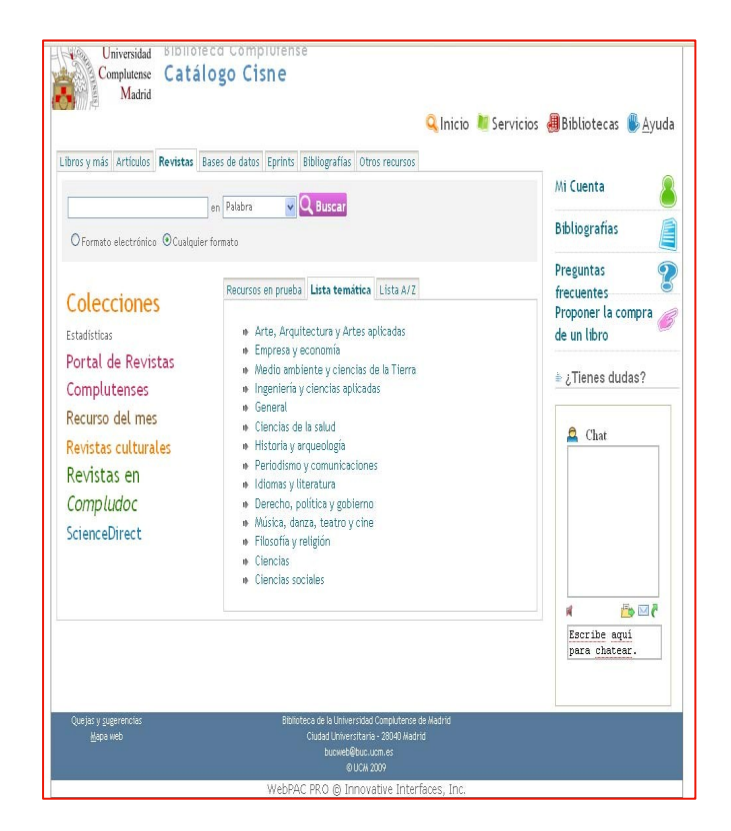

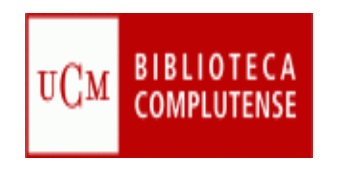

### Bases de datos de Economía

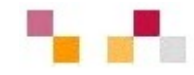

#### Bibliográficas

- Especializadas
  - Abi-Inform
  - Econlit
- Multidisciplinares
  - ISOC
  - SCOPUS
  - WOS

#### Estadísticas

- SABI
- SourceOECD

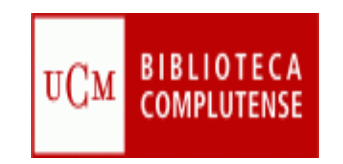

### Bases de datos en Cisne

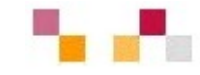

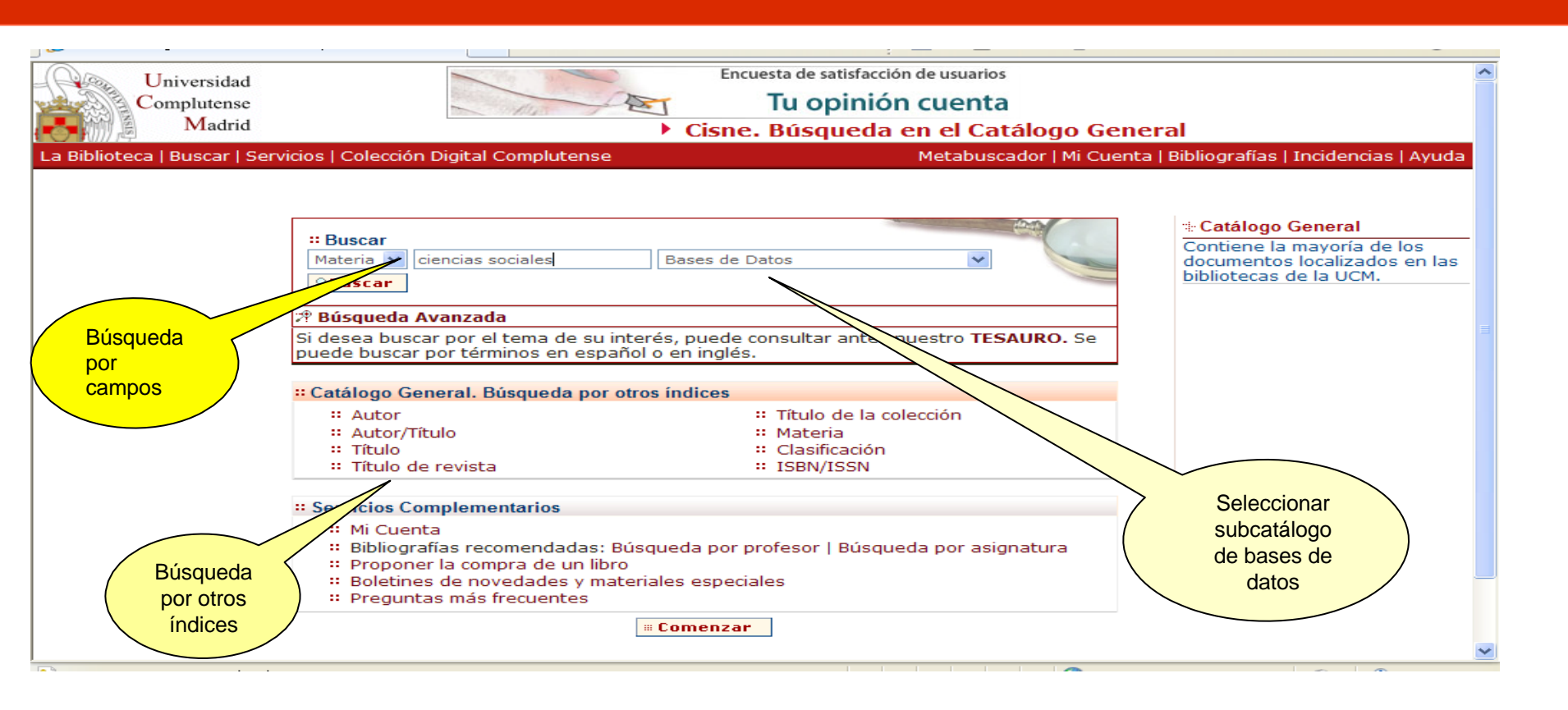

Enlace relacionado:

Cómo consultar un catálogo o una base de datos en 5 minutos

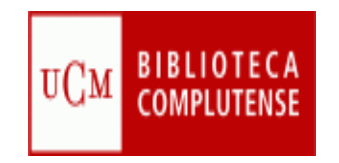

#### Bases de datos en línea

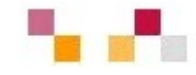

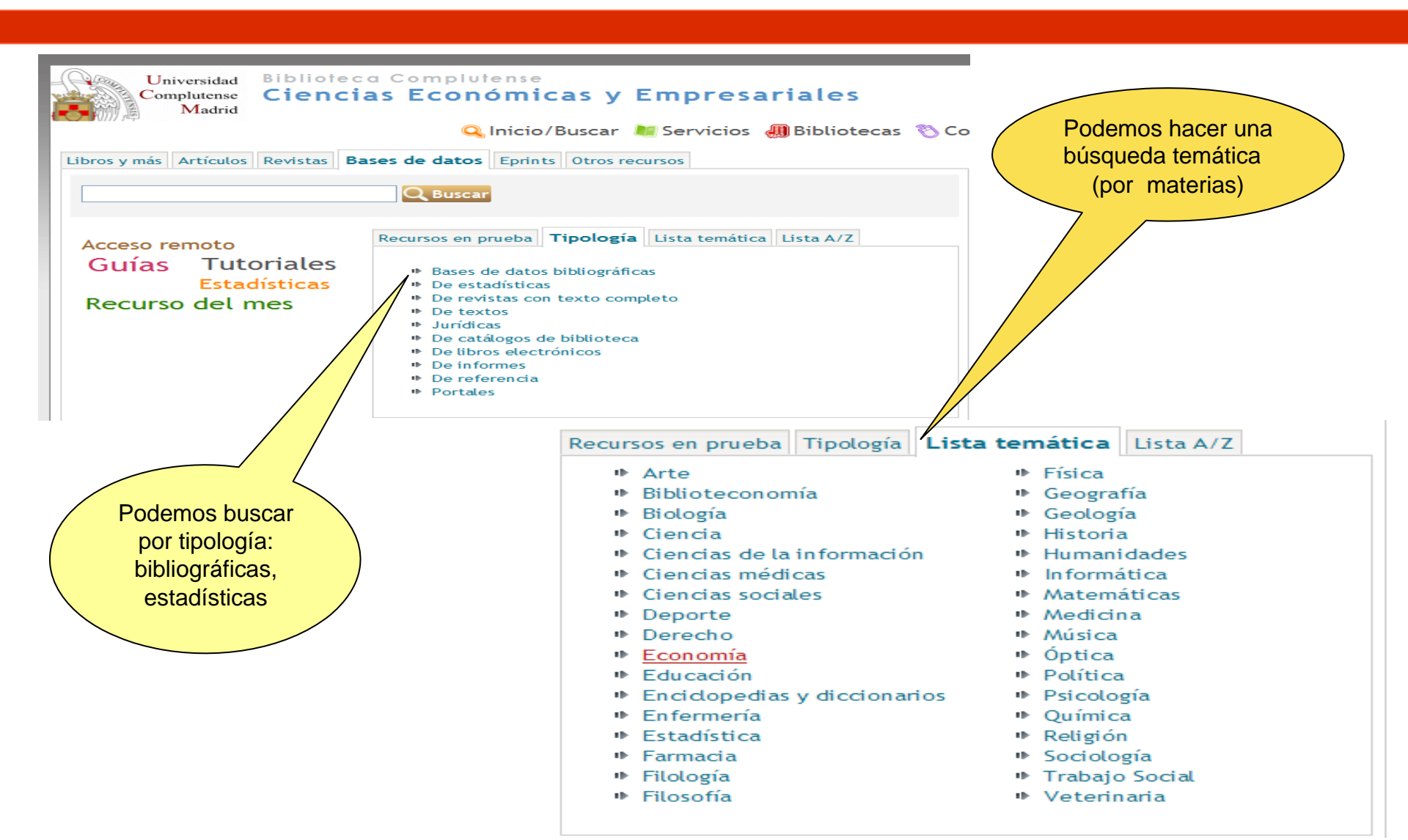

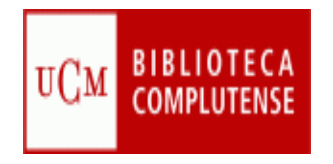

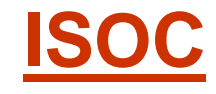

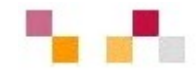

| CCHS > Productos >                                                                                                    | 85-bddoc, csic, es. cisne, sim, ucm, es/inicioBuscarCampos, html, 01<br>de<br>15OC - Economía - Rúcqueda por campos<br>Bases de datos                         | isqueda                                                                                                    | Perramientas +<br>8 Febrero 2009 |
|----------------------------------------------------------------------------------------------------|----------------------------------------------------------------------------------------------------|----------------------------------------------------------------------------------------------------|----------------------------------|
| CISIC CEHS                                                                                                    | squeda simple Búsqueda por campos Búsqueda por in                                                                                                    | dices Búsqueda por comandos                                                                                                    | base de datos                    |
| Presentación En                                                                                                    | mulario de búsqueda                                                                                                    | Base de datos con 81669 regi                                                                                                    | stros. > Ayuda                   |
| Bases de dates<br>ICYT Ciencis<br>y Tecnología<br>ISOC CC. Sociales<br>y Humanidades<br>Biomedicina<br>Dir. do revistas<br>Ciencia<br>y Tecnología<br>CC. Sociales<br>y Humanidades<br>Biomedicina<br>Biomedicina<br>Contacto<br>Productores<br>y distribuídores | Buscar:<br>V V<br>Y V<br>(Nota: <u>Campos básicos</u> significa buscar en<br>Clasificación:<br>Año publicación: igual a<br>Pertodo Histórico: inicio: igual a | en los campos: opciones:<br>Campos básicos V todas las palabras V<br>Autores V todas las palabras V<br>Descriptores V todas las palabras V<br>titulo, resumen, descriptores, identificadores y toponimos).<br>Siglos: igual a V<br>fin: igual a V<br>Buscar Limpiar | mitación<br>por<br>naterias      |
| Base d<br>carácte<br>comple<br>españo                                                                                                    | Copyright © C<br>e datos del CSIC, de<br>er referencial, no a texto<br>eto. Vacía 170 revistas<br>plas y literatura gris (tesis,                              | Limitación<br>temporal                                                                                                    | W3C cas                          |

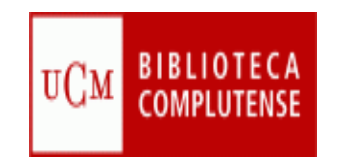

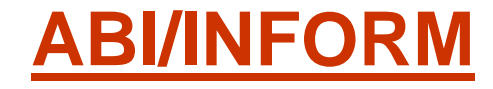

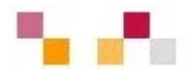

| 🚖 🛠 🌈 Búsqueda ava       | anzada                               |                          |                             | 🟠 🔹 🗟 🕤 🖶 🔹 🔂 Pi                                  | ágina 🔻 🌍 Herramientas 🔹 🎽         |
|--------------------------|--------------------------------------|--------------------------|-----------------------------|---------------------------------------------------|------------------------------------|
| ProQuest                 |                                      |                          |                             | Biblioteca de la Universida                       | ad Complutense   Ayuda             |
| Básica Avanzada          | Temas Publicaciones                  | Delementos marcados      |                             | I                                                 | dioma de la interfaz:<br>Español 🛛 |
| Bases de datos seleccion | adas: ABI/INFORM Global              |                          |                             | Base de datos que reco                            | oge bibliografía de                |
| Búsqueda<br>avanzada     | Herramientas:                        | Consejos de búsqueda     | Índice de temas             | unas 3.040 revistas de<br>finanzas, condiciones e | comercio y<br>empresariales y      |
|                          |                                      | Cita y resumen           | ~                           | económicas, técnicas o<br>y práctica de empresa,  | de gestión, teoría<br>publicidad,  |
| AND 🔽                    |                                      | Cita y resumen           | ~                           | marketing, economia, r<br>impuestos, informática  | ecursos humanos,<br>, etc., de las |
| AND 🔽                    |                                      | Cita y resumen           | ~                           | cuales, unas 2.060 se h                           | allan accesibles a                 |
| Añad                     | <mark>ir fila</mark>   Eliminar fila | Buscar Borrar            |                             | ampliada.                                         | ura internacional                  |
| Base de datos:           | Comercio - ABI/INFORM Global         | ✓ Select                 | cionar múltiples bases de ( | datos                                             |                                    |
| Fechas:                  | Todas las fechas 🛛 👻                 |                          |                             | De ac                                             | ctualización                       |
| Limitar resultados a:    | Sólo documentos que incluyen te      | xto completo 🖹           |                             | temp                                              | ooral desde                        |
|                          | Revistas científicas, incluidas las  | evaluadas por expertos : | < <u>Acerca de</u>          |                                                   | 1971                               |
|                          |                                      |                          |                             |                                                   |                                    |
| Más opciones de bús      | queda                                |                          | Se puede                    | limitar                                           |                                    |
|                          |                                      |                          | por tex<br>completo         | o por                                             |                                    |
|                          | <u>Guía avar</u>                     | <u>izada</u>             | revista                     | as <u>Tutorial Pro</u>                            | oquest                             |

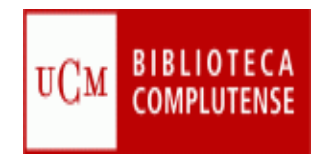

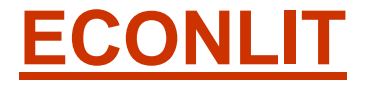

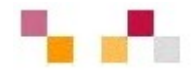

| Palabra clave     | Publicad | iones en texto completo    | Referencias citadas Indice        |                          | Entrar en M               | ii EBSCOhost  | Carpeta      | Nuevas funciones      | Ayuda    |
|-------------------|----------|----------------------------|-----------------------------------|--------------------------|---------------------------|---------------|--------------|-----------------------|----------|
| -                 | Buscando | EconLit with Full Text     | Bases de datos =                  |                          | BI                        | ILIOTECA DE   | LA UNIVERSIT | DAD COMPLUTENSE DE    | MADRID   |
| EBSCO             | -        |                            | en Seleccione un c                | ampo (opcional)          | ~                         |               | Borrar       | Listado de campos     |          |
|                   | and 🚩    |                            | en Seleccione un c                | ampo (opcional)          | ~ •                       |               |              | por los que se        |          |
|                   | and 🛩    |                            | en Seleccione un c                | ampo (opcional)          | * Agregor                 | blera         |              | puede buscar          |          |
|                   | Búsqueda | básica   Búsqueda avanzada | a   Búsqueda visual   Búsqueda en | historial o alertas      | Preferencias              |               |              |                       |          |
| Opciones de búsc  | queda    |                            |                                   |                          |                           |               |              | Rest                  | Inblecer |
| lodos de búsque   | eda 😧    | Booleano/Frase             |                                   | Aplica                   | r términos                |               |              |                       |          |
|                   |          | 🔘 Buscar todos mis tér     | minos de búsqueda                 | adicionales a l          | a consulta                | STORE IN      |              |                       |          |
|                   |          | O Buscar cualquiera de     | mis términos de búsqueda          | Buscar tan<br>texto comp | leto de los               |               |              |                       |          |
|                   |          | O Busqueda en SmartT       | ext <u>Consejo</u>                |                          | arciculos                 |               |              |                       |          |
| imite sus resulta | ados     |                            |                                   |                          |                           |               |              |                       |          |
| Texto con         | mpleto   |                            |                                   | Hayr                     | eferencias<br>lisponibles |               |              |                       |          |
| Publica           | ciones   |                            |                                   | Titu                     | lo del libro              | <u> </u>      |              |                       |          |
| cademicas (arbiti | (radas)  |                            |                                   | •                        | omentado                  |               | -            |                       |          |
| echa en que se p  | desde    | Mes Año:                   | a lles                            | Tipo de p                | ublicación                | Todes<br>Book | -            |                       |          |
|                   |          |                            |                                   |                          |                           | Book Review   | ume Artici   | 'a nuadan limitar laa |          |
| Descriptor neor   | aráfica  | 1                          |                                   | Región                   | neográfica                | _             | S            | be pueden limitar las |          |
| Descriptor geog   | grance   |                            |                                   |                          | geogrames                 | Africa        | ~            | completo, por         |          |
| Base de (         |          |                            |                                   | ion.                     |                           | Asia          |              | publicaciones         | )        |
| Cobertur          |          |                            |                                   |                          | New Types                 | Black and V   | Vibite Ph    | académicas, fecha,    |          |
| número d          |          |                            |                                   | istoria                  |                           | Color Photo   | araph        | escriptor geografico  |          |
| económi           |          |                            |                                   | 735                      |                           |               |              |                       |          |
| oconomí           |          |                            |                                   | _0.5,                    |                           |               |              |                       |          |
| economia          |          |                            |                                   |                          |                           | т             | utorial      | Ebooo                 |          |
|                   |          |                            |                                   |                          |                           | <u> </u>      | ulunal       |                       |          |

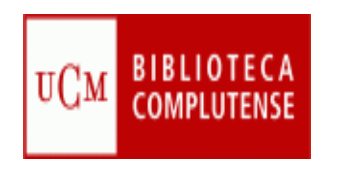

### Archivo Institucional Complutense

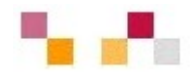

Edición electrónica

Servicios E-Prints Complutense

- Archivo e-prints de la UCM
- Contiene Artículos, tesis, investigaciones, <u>conferencias</u>, presentaciones, patentes, <u>documentos</u> diversos realizados por los investigadores de la
- Incrementa el UGC eso y la difusión de la investigación complutense.
- Permite mayor visibilidad e impacto de las investigaciones.

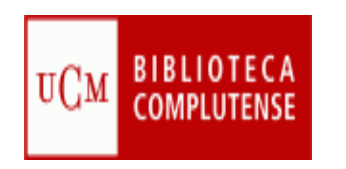

### Gestión bibliográfica

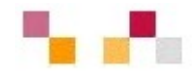

 La biblioteca ayuda en la <u>utilización de</u> gestores bibliográficos y en la creación de bases <u>de datos</u>, bibliografías, notas y citas

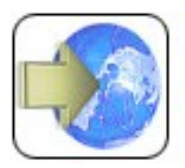

Acceso en línea a RefWorks

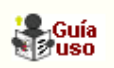

- Importa directamente <u>referencias</u> desde catálogos.
- Importa desde las principales bases de datos.
- Permite agregar registros manualmente.
- Preparar bibliografías en diferentes tipos de formato.
- Incluye citas en word a través del programa write-n-cite
- Requiere cuenta individual realizada en una dirección IP de la UCM

# ÍNDICE

- Gestionar la información.
  - Gestores bibliográficos: Refworks
    - ¿Qué es?
    - ¿Para que sirve?
    - Uso y manejo

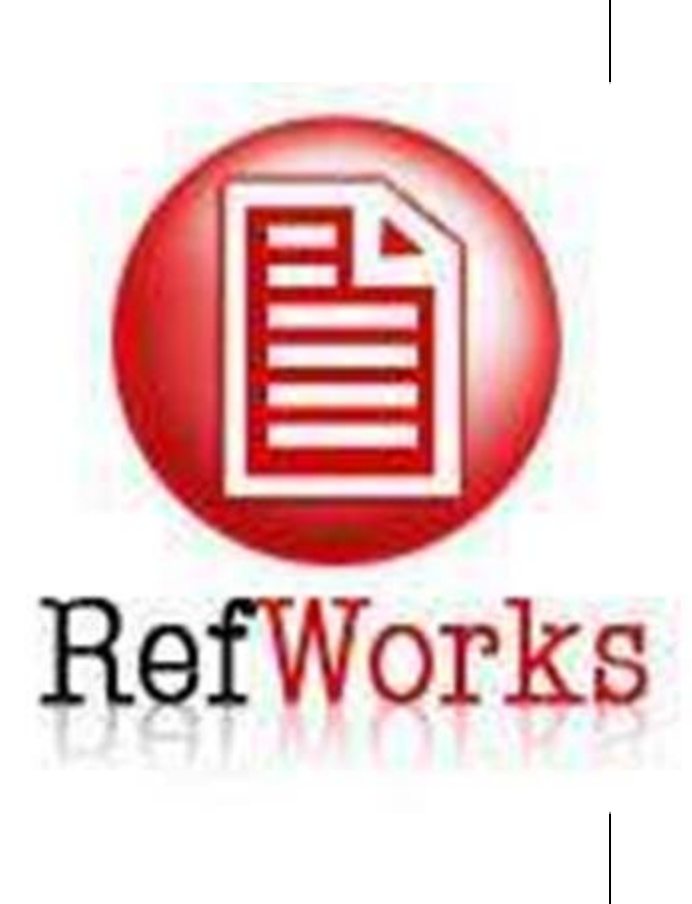

# Gestores bibliográficos

- Los gestores bibliográficos son programas que permiten crear, mantener, organizar y elegir el formato de nuestras referencias bibliográficas.
- Refworks es un gestor que no precisa instalación. Las referencias están alojadas en un servidor, no las tenemos en nuestro PC. Al trabajar en un entorno web, podremos consultar nuestra bibliografía desde cualquier lugar.
- Es gratuito para todos los usuarios de la Universidad Complutense de Madrid.

# Utilidades de los gestores

- Crear una base de datos personal en línea
- Importar referencias bibliográficas desde distintas bases de datos
- Organizar las referencias bibliográficas
- Generar bibliografías en el formato que establezcamos
- Generar citas
- Compartir carpetas

### Acceso a REFWORKS

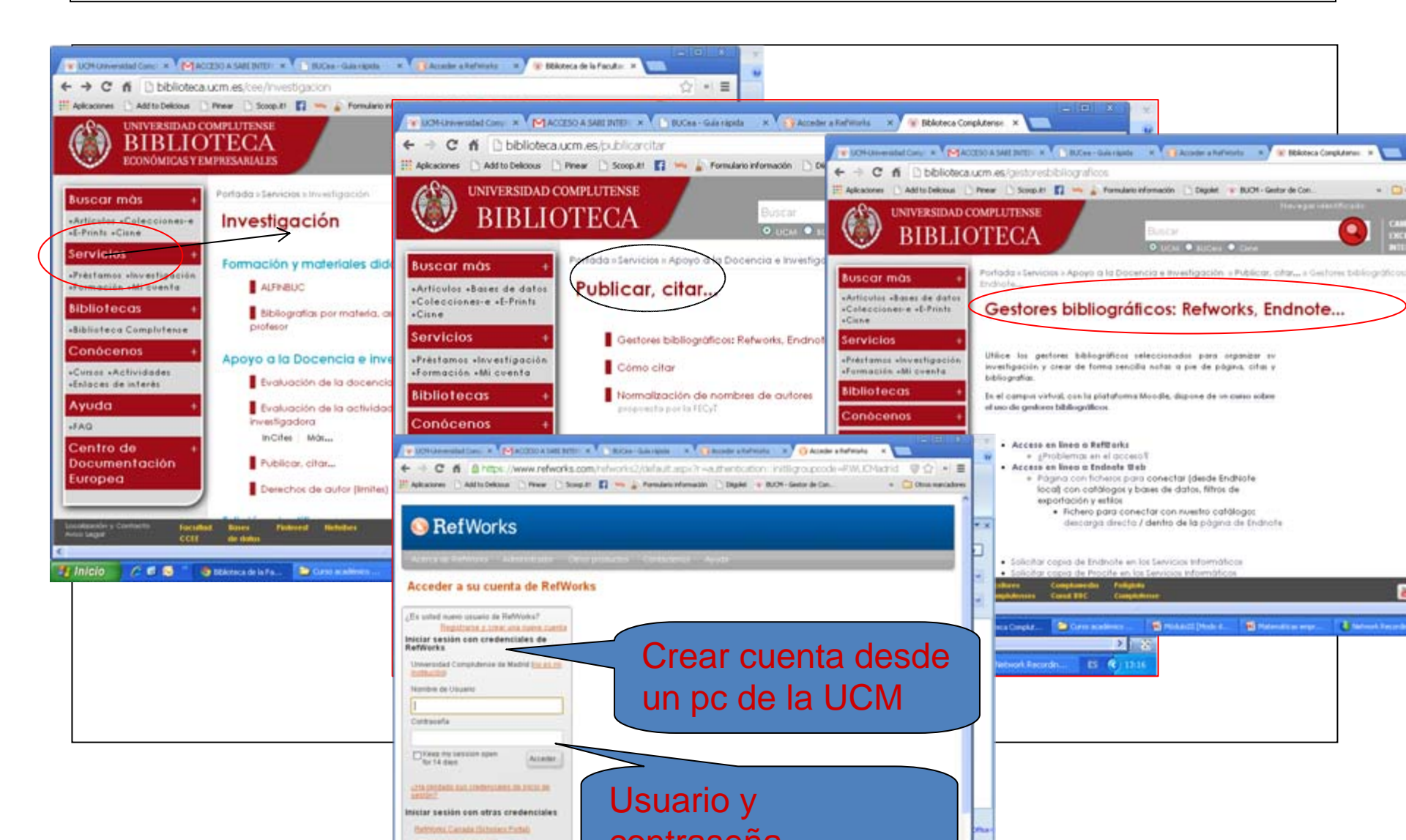

### **Crear carpetas**

- Se pueden crear carpetas para diferentes temas, pinchando en Nueva carpeta
- Si pincha en Ver y Ver carpeta se ven todas las carpetas que haya creado

| RefV                                           | /orks                                                                                                    |                                        |                              |             |                                             | Un                                    | iversic                        | lad Complutense de Mad<br>Bienvenido, Carmen Pach                                                                                     | eco. |
|------------------------------------------------|----------------------------------------------------------------------------------------------------|----------------------------------------|------------------------------|-------------|---------------------------------------------|---------------------------------------|--------------------------------|----------------------------------------------------------------------------------------------------|------|
| forencias: N                                   | er Duscar Diblioj                                                                                                    | grafia He                              | orrani                       | entas Ayuda | Duscar                                      | en su base o                          | te datos                       | RefWorks 10 - Buscar                                                                                                    |      |
| lueva Garpeta                                  | Crear Bibliografía                                                                                                    | - Nueva Refe                           | rencia                       | 3           | Informa                                     | ción adiciona                         | at Em                          | Carpetas                                                                                                    |      |
|                                                |                                                                                                    |                                        |                              |             |                                             |                                       | 1                              | 🗤 Úllima Importación (0)                                                                                                    |      |
| conciats > 4                                   | ima Importación                                                                                                    |                                        |                              |             |                                             |                                       | P                              | + Anniedad (12)                                                                                                    |      |
| Referencias                                    | Organizar                                                                                                    | y compartir                            | carpe                        | stass )     |                                             |                                       |                                | Curro (0)                                                                                                    |      |
| Use O File                                     | · · · · · · · · · · · · · · · · · · ·                                                                                                  | × ©                                    | diib                         | Ordener por | Carritiar v                                 |                                       |                                |                                                                                                    |      |
| encontró ningun                                | a referencia.                                                                                                    |                                        |                              |             |                                             |                                       |                                |                                                                                                    |      |
| 🕓 Ref                                          | Works                                                                                                    |                                        |                              |             | Lange and                                   | Univer                                | sidad Co<br>B                  | omplutense de Madrid<br>envenido, Carmen Pacheco.                                                                                     |      |
| Seferences                                     | Works                                                                                                    | ografia He                             | erramk                       | entas Ayuda | Buscar en s                                 | Univers                               | os RefWo                       | omplutense de Madrid<br>lenvenido, Carmen Pacheco.<br>orks 📽 👊 Buscar                                                                 |      |
| Nueva Carpo                                    | Ver Busco Biblio<br>Ver carpeta *                                                                                                    | Nueva Refe                             | erramk                       | entas Ayuda | Buscar en s<br>Información                  | Univers<br>u base de dat<br>adicional | os RefWo                       | omplutense de Madrid<br>envenido, Carmen Pacheco.<br>orks 🚳 🛶 Buscar<br>petas                                                         |      |
| Nueva Carpo                                    | Ver Busco Biblio<br>Ver carpeta *                                                                                                    | ografia He                             | atramk<br>rencia             | entas Ayuda | Buscar en s<br>Infermación                  | Univers<br>u base de dat<br>adicional | os RefWo                       | omplutense de Madrid<br>envenido, Carmen Pacheco.<br>orks 🚳 🔸 Buscar<br>petas<br>Última importación (0)                               |      |
| Nueva Canta<br>Referencias >                   | Ver Busc Blobe<br>Ver carpeta *<br>Ver area compartida<br>Todas las referencias                                                        | Nueva Refe                             | arranda                      | entas Ayuda | Buscar en s<br>Infermación                  | Univers<br>u base de dat<br>adicional | os RefWo                       | omplutense de Madrid<br>envenido, Carmen Pacheco.<br>orks 🚳 🔸 Buscar<br>petas<br>Última Importación (0)<br>Ansiedad (12)              |      |
| Clerence                                       | Ver Busc Blobe<br>Ver carpeta *<br>Ver area compartida<br>Todas las referencias<br>Mi lista                                            | ografia Hi<br>Nueva Refe               | atramia<br>rencia            | entas Ayuda | Buscar en s<br>Infermación.                 | Univers<br>u base de dat<br>adicional | os RefWo                       | omplutense de Madrid<br>envenido, Carmen Pacheco.<br>orks 🚳 🔸 Buscar<br>petas<br>Última Importación (0)<br>Ansiedad (12)<br>Curso (0) |      |
| References     Referencias >     Referencias > | Ver Busc Blobe<br>Ver carpeta *<br>Ver area compartida<br>Todas las referencias<br>Mi lista<br>Duplicados *                            | ografia He<br>Nueva Refe<br>compartir  | arramik<br>rrencia<br>carpet | sntas Ayuda | Buscar en s<br>Infermación                  | Univers<br>u base de dat<br>adicional | os RefWo                       | omplutense de Madrid<br>envenido, Carmen Pacheco.<br>orks S Buscar<br>petas<br>Última Importación (0)<br>Ansiedad (12)<br>Curso (0)   |      |
| Referencias ><br>Referencias >                 | Ver Busto Elbho<br>Ver carpeta *<br>Ver arsa compartida<br>Todas las referencias<br>Mi lista<br>Duplicados *<br>Referencias eliminadas | ografila He<br>Nueva Refe<br>compartir | arramia<br>rencia<br>carpe   | antas Ayuda | Buscar en s<br>Infermación<br>Cambiar vista | Univer:                               | Sidad C<br>Bi<br>SRefWo<br>Car | omplutense de Madrid<br>envenido, Carmen Pacheco.<br>orks 📽 🔸 Buscar<br>petas<br>Última Importación (0)<br>Ansiedad (12)<br>Curso (0) |      |

# Introducción de datos

| • | 1 | Manua | Imente |
|---|---|-------|--------|
|---|---|-------|--------|

| Andir vuewa       Información adicional       Información adicional       Información adicional         sportar       Itima Importación       Información adicional       Información adicional       Información adicional         Referencias       Organizar y compartir carpetas       Ordenar por       Cambiar vista       Información adicional       Información adicional         Usar       Usar       Organizar y compartir carpetas       Ordenar por       Cambiar vista       Información adicional         Usar       Información anticional       Información adicional       Información adicional       Información adicional         Usar       Información adicional       Información adicional       Información adicional       Información adicional         Usar       Organizar y compartir carpetas       Ordenar por       Cambiar vista       Ordenar por         Execcionado Pagine O tolo en la Lital & el X @ X @ X @ X @ X @ X @ X @ X @ X @ X | i base de datos RefWorks Buscar                                                              | Buscar e                                                | Bibliograffa Herramientas Ayuda                                                                                                    | ncias Ver Buscor                                                                                                    |
|----------------------------------------------------------------------------------------------------|----------------------------------------------------------------------------------------------|---------------------------------------------------------|----------------------------------------------------------------------------------------------------|----------------------------------------------------------------------------------------------------|
| Campos utilizados por APA 5th - American Psychological Association, 5th Edition Los campos siguientes están siendo utilizados por su formato bibliográfico seleccionado. Más abajo podrá acceder a campos adiciou                                                                                                    | idicional<br>Carpetas<br>i última importación (0)<br>Ansiedad (12)<br>Curso (0)<br>Curso (0) | Camblar vis                                             | afía Nueva Referencia                                                                                                    | Crear Bibliog<br>Itima Importa<br>eferencias<br>Usar<br>nado Página O Todo en la<br>ntró ninguna referencia.                                                                            |
| Tipo de Referencia: Artículo de Revista Académica (Journal)                                                                                                    | Acerca de este formato                                                                       | n, san Eomon                                            | APA 5th - American Psychological Associat                                                                                                    | No. de Identificación                                                                                                    |
| Tipo de fuente: O Impreso O Electrónico<br>Idioma de salida: Desconocido<br>Adjuntos:<br>Campos utilizados por APA 5th - American Psychological Association, 5th Edition<br>Los campos siguientes están siendo utilizados por su formato bibliográfico seleccionado. Más abajo podrá acceder a campos adicion<br>Autores:                                                                                                    | Acerca de este formato                                                                       | n, oth Edition                                          | Select a folder                                                                                                    | No. de Identificación                                                                                                    |
| Idioma de salida: Desconocido                                                                                                    | Acerca de este formato                                                                       | A, SIN Edulon                                           | Select a folder.                                                                                                    | r campos utilizados por<br>No. de Identificación<br>GAñadir a la carpeta<br>Tipo de Referencia                                                                                          |
| Adjuntos:     Examinar     Agregar adjunto     Campos utilizados por APA 5th - American Psychological Association, 5th Edition Los campos siguientes están siendo utilizados por su formato bibliográfico seleccionado. Más abajo podrá acceder a campos adicion     Autores:                                                                                                    | Acerca de este formato                                                                       | A, SAN EDMON                                            | Select a folder.                                                                                                    | r campos utilizados por<br>No. de identificación<br>GAñadir a la carpeta<br>Tipo de Referencia<br>Tipo de fuente                                                                        |
| Campos utilizados por APA 5th - American Psychological Association, 5th Edition<br>Los campos siguientes están siendo utilizados por su formato bibliográfico seleccionado. Más abajo podrá acceder a campos adicion<br>Autores:                                                                                                    | Acerca de este formato                                                                       | A, 20 Edition                                           | Select a folder.                                                                                                    | r campos utilizados por<br>No. de Identificación<br>GAñadir a la carpeta<br>Tipo de Referencia<br>Tipo de fuente<br>Idioma de salida                                                    |
| Autores:                                                                                                    | Gregar adjunto                                                                               | Examinar.                                               | Select a folder.                                                                                                    | r campos utilizados por<br>No. de Identificación<br>Añadir a la carpeta<br>Tipo de Referencia<br>Tipo de Referencia<br>dioma de salida<br>Adjuntos                                      |
|                                                                                                    | Acerca de este formato                                                                       | Examinar                                                | Select a folder.  Artículo de Revista Académica (Journal)  Impreso O Electrónico Desconocido  A 5th - American Psychological Association n siendo utilizados por su formato bibliográfico | rr campos utilizados por<br>No. de Identificación<br>GAñadir a la carpeta<br>Tipo de Referencia<br>Tipo de fuente<br>Idioma de salida<br>& Adjuntos                                     |
| Título: B J U K, K'   " ("                                                                                                    | Acerca de este formato                                                                       | n, 5th Edition<br>n, 5th Edition<br>leccionado. Más aba | Select a folder.                                                                                                    | r campos utilizados por<br>No. de Identificación<br>GAñadir a la carpeta<br>Tipo de Referencia<br>Tipo de fuente<br>Idioma de salida<br>& Adjuntos<br>Montos<br>a campos siguientes est |

# Introducción de datos

#### • 2.- Directamente

#### 2.1. Desde dentro: bases de datos en línea

|                                                                                                    | efWork                                                                                                    | s                                                                                                    |                                                                                                    |                                                                                                    |                                                                                                    |                                                                     |                                                                                                    |                                                                                    | Univer                                                  | sida                                                                                                    | Bienver                                                                                                    | hido, Carme                                                                   | e Madric<br>in Pacheco                                                                                                    |
|----------------------------------------------------------------------------------------------------|----------------------------------------------------------------------------------------------------|----------------------------------------------------------------------------------------------------|----------------------------------------------------------------------------------------------------|----------------------------------------------------------------------------------------------------|----------------------------------------------------------------------------------------------------|---------------------------------------------------------------------|----------------------------------------------------------------------------------------------------|------------------------------------------------------------------------------------|---------------------------------------------------------|----------------------------------------------------------------------------------------------------|----------------------------------------------------------------------------------------------------|-------------------------------------------------------------------------------|----------------------------------------------------------------------------------------------------|
|                                                                                                    | is Ver Bu                                                                                                    | iscar                                                                                                    | Bibliografia                                                                                                    | Herrami                                                                                                    | entas Ayuda                                                                                                    |                                                                     | Bus                                                                                                   | scar en su ba                                                                      | ase de da                                               | tos R                                                                                                    | efWorks                                                                                                    |                                                                               | Buscar                                                                                                    |
| o Nueva Ca                                                                                                    | rpeta Cre po                                                                                                    | squeda<br>r autor                                                                                                    | avanzada                                                                                                    |                                                                                                    | 0                                                                                                    |                                                                     | Into                                                                                                  | mación adio                                                                        | lional                                                  | 0                                                                                                    | Carpeta                                                                                                    | s                                                                             |                                                                                                    |
|                                                                                                    | po                                                                                                    | r descri                                                                                                    | ptor                                                                                                    |                                                                                                    |                                                                                                    |                                                                     |                                                                                                    |                                                                                    |                                                         | 8                                                                                                    | Citim                                                                                                    | a Importació                                                                  | ón (0)                                                                                                    |
| Referencias                                                                                                    | > Ultima                                                                                                    | rpublic                                                                                                    | acion periódica                                                                                                    |                                                                                                    |                                                                                                    |                                                                     |                                                                                                    |                                                                                    |                                                         | >                                                                                                    | + Ansie                                                                                                    | odad (12)                                                                     |                                                                                                    |
|                                                                                                    |                                                                                                    | tálogo                                                                                                    | bare de datas e                                                                                                    | lines                                                                                                    |                                                                                                    |                                                                     |                                                                                                    |                                                                                    |                                                         |                                                                                                    | Cura                                                                                                    | 0 (0)                                                                         |                                                                                                    |
| Refe                                                                                                    | rencias seca                                                                                                    |                                                                                                    |                                                                                                    | 1 IIII O A                                                                                                    | as                                                                                                    |                                                                     | Camb                                                                                                  | dar olata                                                                          | 1                                                       |                                                                                                    |                                                                                                    |                                                                               |                                                                                                    |
| O Salaccionado                                                                                                    | O Pánica                                                                                                    | entes R                                                                                                    | 88                                                                                                    | -                                                                                                    | Autores Primarios                                                                                                | -                                                                   | Vista Uniforme                                                                                        | armer writtin                                                                      | ~                                                       |                                                                                                    |                                                                                                    |                                                                               |                                                                                                    |
| COMPLU                                                                                                    | DOC                                                                                                    |                                                                                                    | APTICUIDS                                                                                                    | •                                                                                                    | · · · · · · · · · · · · · · · · · · ·                                                                            |                                                                     |                                                                                                    |                                                                                    |                                                         |                                                                                                    |                                                                                                    | En esp                                                                        | 14-0-01                                                                                                    |
|                                                                                                    | DOC<br>Suscribirse                                                                                                    | Pedi                                                                                                    | fotocopia 🎒                                                                                                    |                                                                                                    |                                                                                                    | -                                                                   | Resultado a                                                                                           | le la būsqu                                                                        | eda                                                     |                                                                                                    |                                                                                                    | to wep                                                                        | 979 <b>-</b> -                                                                                                    |
|                                                                                                    | Suscribirse<br>our tisdos                                                                                                    | Pedi                                                                                                    | fotocopia                                                                                                    | C2)                                                                                                    |                                                                                                    |                                                                     | Resultado a                                                                                           | de la büsqu                                                                        | eda                                                     |                                                                                                    |                                                                                                    | Co.ees                                                                        | 9/9 + -                                                                                                    |
|                                                                                                    | DOC<br>Suscribirse<br>bar i klos<br>Lues y sombra<br>dirán, Estabar                                                                                                    | Pedi                                                                                                    | r fotocopia   🔿                                                                                                    | <b>a</b> y]                                                                                                    |                                                                                                    |                                                                     | Resultado a                                                                                           | fe la bûsqu                                                                        | eda .                                                   | _                                                                                                    | _                                                                                                    | Cro.map<br>R-1                                                                | 9/9 + -                                                                                                    |
| COMPLU<br>Solucion<br>Tolico<br>Autoropi<br>Resolucion<br>Página(a)                                                                                                    | Suscribinge<br>bar Vidos<br>Lures y sombra<br>Sutran, Batabar<br>Suadermos de P<br>80-63                                                                                                    | Pedi                                                                                                    | r fotocopia ( <b>2</b> )                                                                                                    | 20<br>20                                                                                                    | n + #410 20110€2111                                                                                              |                                                                     | Resultado c                                                                                           | le la búsqu                                                                        | eda                                                     |                                                                                                    | _                                                                                                    | Ers wegs<br>R = 5                                                             | 14Au) (1)<br>1975 (1)<br>197                                                                                                    |
| COMPLU<br>Diffuced<br>Transs<br>Aurore<br>Revise<br>Agrice(a)<br>E22Mi<br>Resument                                                                                                    | Suscribins<br>Suscribins<br>Luce y samples<br>bit day, Estaber<br>Cuaternos de P<br>50-53<br>D Deser de Nou-<br>derestrosedor e<br>bijuette.                                                                                                    | Pedi<br>s<br>s<br>degeg<br>constitution                                                                                                    | r fotocopia ( 40) :<br>ia, 1999 FED; (27)<br>inces registration<br>motives de primeras<br>adves de primeras                                              | 2)<br>an los última<br>somalitima<br>ten contra ú                                                                                                    | en concuentia dellana,<br>retta totari de los de<br>categoria. Los augo                                          |                                                                     | Resultado d<br>re sero siglo ellarg<br>contrativos petero<br>contrativos petero<br>contrativos petero | de la búnque<br>ado de repre<br>egrade ar l<br>priterios para                      | eda<br>a declara<br>a declara<br>rates, la<br>a doraegu |                                                                                                    | urribre, El<br>Priver canto<br>Ser, des la contrato<br>rejuritio acon                                                                                                    | ers maps                                                                      | tarðari (†<br>979<br>979<br>970<br>970 |
| COMPLU<br>Completion<br>Transf<br>Autorition<br>Resument<br>Resument<br>Transf                                                                                                    | Superiors<br>Superiors<br>Superiors                                                                                                    | Pecti<br>s<br>s<br>s<br>s<br>s<br>s<br>s<br>s<br>s<br>s<br>s<br>s<br>s<br>s<br>s<br>s<br>s<br>s<br>s                                                                                                    | (a, 1999 FED) (27)<br>Interes registration<br>method is primaria<br>de los quies statos<br>method is primaria<br>method is sub-                          | COJ                                                                                                    | s cristanta añes,<br>cristanta añes,<br>cristanta termina<br>cristanta. Los aspristos<br>cristanta derechas cris |                                                                     | Resultado o                                                                                           | de la bûsqu<br>seks de repi<br>seks de repi<br>seke y sultur<br>sekerde pers       | eda<br>alión e pa<br>alión te o<br>a consegu            | sertia<br>administration<br>administration | urridorm, Bil<br>protos and<br>for disc bil<br>or disc and<br>related as a                                                                                                    | tra seep<br>1 - 4<br>suitur, direct<br>uder, la inde                          | tarfut (1)                                                                                                    |
| COMPLU<br>Completion<br>Triving<br>Autoresi<br>Resumenti<br>TBulles<br>Autoresi<br>Revitai<br>Pagina(a)i<br>ISSNi<br>Revitai<br>Pagina(a)i<br>ISSNi                                                                                                    | Superiorse<br>Superiorse<br>Superi                                                                                                    | Pedi<br>edagog<br>nes ava<br>scianat<br>mportal<br>cratina<br>del Pac                                                                                                    | r fotocopia (27)<br>in, 1999 FEB; (27)<br>inces regist allos<br>mohe regist allos<br>de los alle atles<br>are en Europa y an<br>neamiento Actual,        | n ha dfinn<br>n ha dfinn<br>y wathda<br>thr offic<br>n offic<br>1909 Ser, (                                                                                                    | s sincuente añes,<br>entreuente añes,<br>entreuente añes<br>entreuente derectus der<br>50)                       | na ciare<br>native<br>native<br>native                              | Resultado d<br>re oro siglio pleg<br>Francisco entre<br>retes prices                                  | de la büsqu<br>insta de ropra<br>agre y anti-<br>pritarios para                    | eda<br>seión e ini<br>a Osciara<br>rates, la s          | sertin<br>oder S<br>Land                                                                                                    | urritore, Bil<br>Dri decisione<br>Gri decisione<br>Pri decisione<br>Pr | en sup<br>i et<br>subur, direc<br>vider, la crus<br>prite de crus             | terfel<br>9/9 * -<br>10<br>10<br>10<br>10<br>10<br>10<br>10<br>10<br>10<br>10                                                                                                    |
| COMPLU<br>Completion<br>Completion<br>Trussi<br>Autoresi<br>Resument<br>CSNI<br>Resument<br>CSNI<br>Resument<br>CSNI<br>Resument<br>CSNI<br>Resument<br>CSNI<br>CSNI<br>Resument<br>CSNI<br>CSNI<br>Resument<br>CSNI<br>CSNI<br>CSNI<br>Resument<br>CSNI<br>CSNI<br>CSN | Suscribing<br>Suscribing<br>Suscribing<br>Subset<br>Subset<br>Subs | Pedi<br>s<br>s<br>s<br>const ave<br>s<br>const<br>ave<br>s<br>const<br>const<br>const<br>c | In, 1999 FEB, (27)<br>Inc. 1999 FEB, (27)<br>Inces registration of<br>an Expande, assum-<br>an en Europea y an<br>isominento Actual,<br>armiento Actual, | no fue affine<br>de contractione<br>de contractione<br>de contractione<br>contractione<br>contract | s cincuenta años,<br>inte total de los de<br>techos derectus cin<br>so)                                          | en viert<br>nationa<br>national<br>national<br>national<br>national | Resultado o<br>re en eiglo pleg<br>Farnarias deres<br>en fos retes pric                               | de la büsque<br>indo de repir<br>agrandos es l<br>pritarios pera<br>pritarios pera | eda<br>a Cedura<br>a Cedura<br>a Cedura<br>a consegu    | sertin<br>sider S<br>for any                                                                                                    | urridore, Bi<br>priver state<br>critication energy                                                                                                    | the week<br>is a<br>subset, direct<br>order an extension<br>protect directory | torfori<br>(1)<br>(1)<br>(1)<br>(1)<br>(1)<br>(1)<br>(1)<br>(1)                                                                                                    |

# Introducción de datos

# 3.- Indirectamente, a través de un archivo intermedio

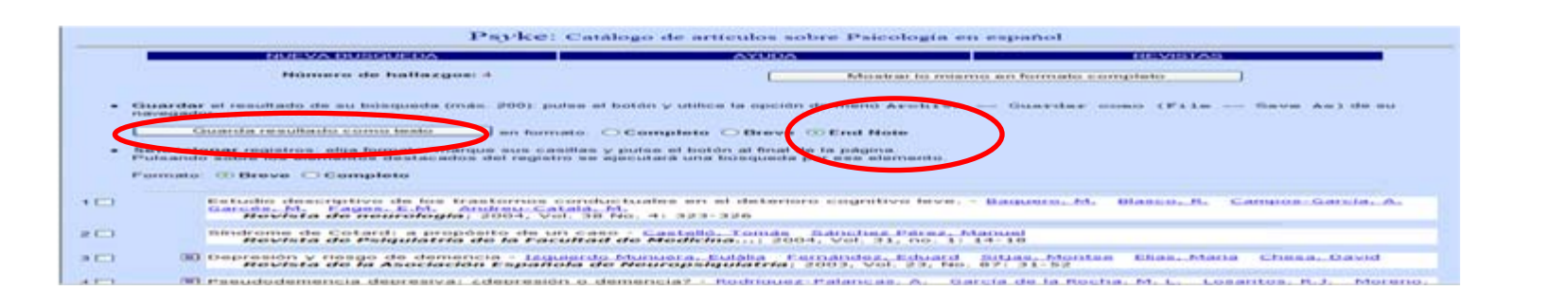

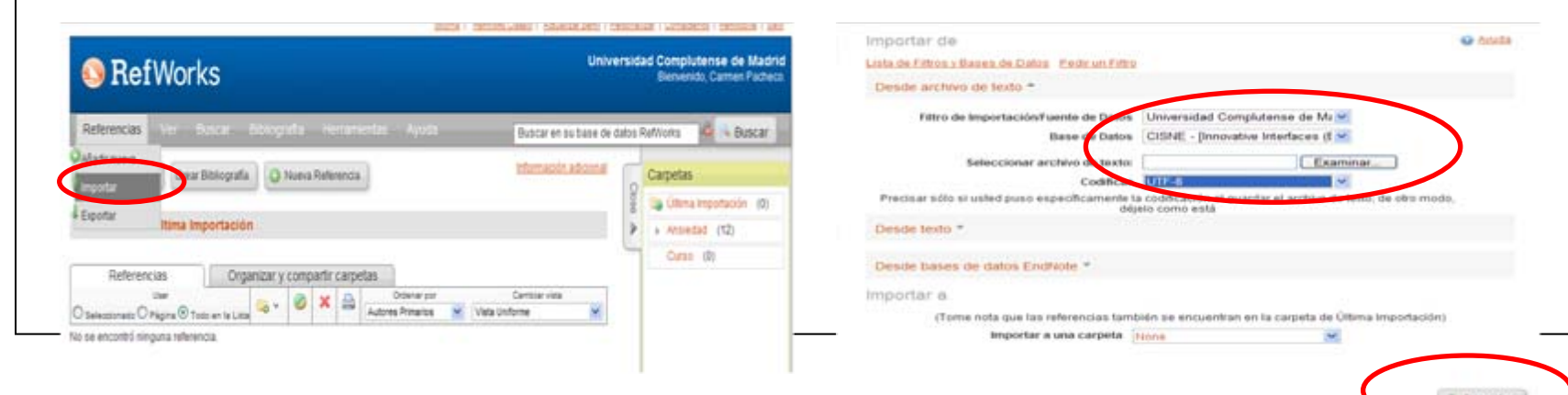

### Resultados

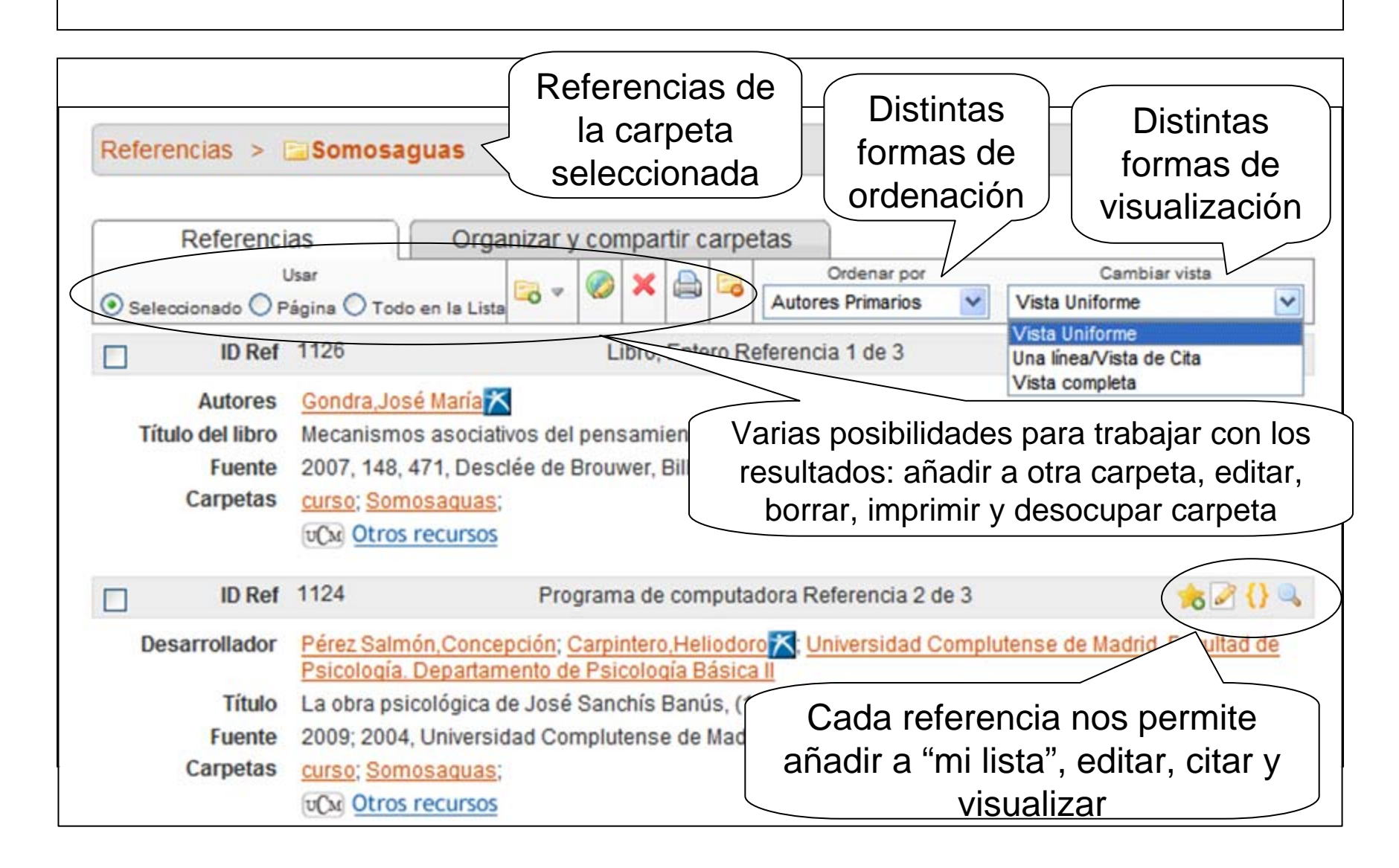

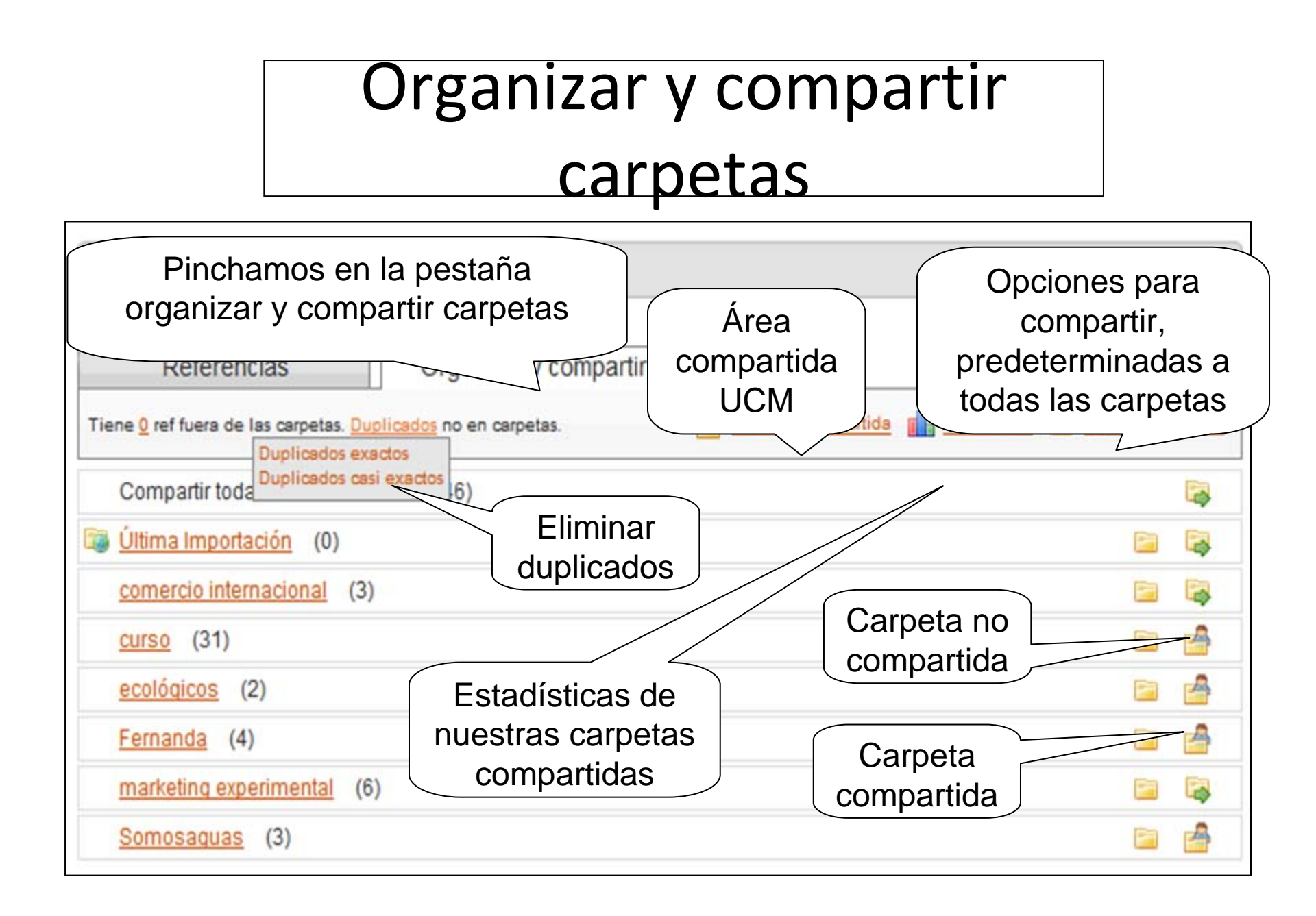

# Bibliografías

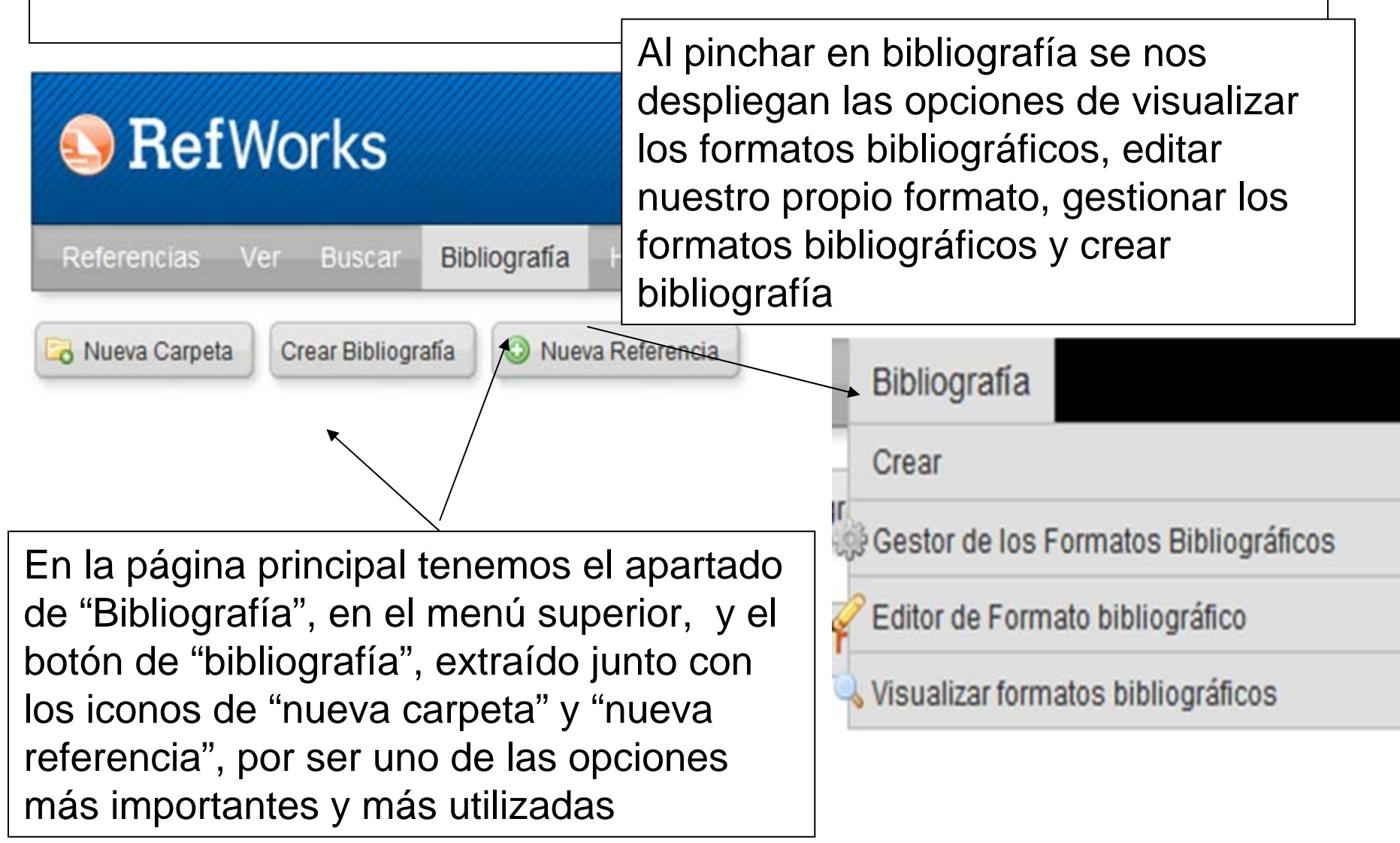

### **REFGRAB-IT**

- Con la aplicación RefGrab-It podemos importar páginas web directamente a Refworks. Para ello, desde "Herramientas", pinchamos en "RefGrab-It". Se abre un cuadro de diálogo desde el que podemos descargar la aplicación compatible con los navegadores Internet Explorer y Firefox:
- En el caso de Firefox (navegador con el que mejor funciona esta opción), una vez descargada la aplicación, cada vez que queremos importar a Refworks la referencia de una página web, pinchamos en el icono "RefGrab-It". Se nos abre un cuadro de diálogo en el que seleccionamos el icono "Importar esta referencia a Refworks" (). Se abre el programa Refworks y, después de identificarnos y de entrar en nuestra cuenta, se nos informa de que se ha completado la importación. Para poder ver la referencia importada, pinchamos en "Ver la carpeta Última importación".

# INSERCIÓN DE CITAS CON WRITE-N-CITE

- Para poder insertar citas en nuestros documentos de Word y poder elaborar bibliografías con esas referencias, en el formato que prefiramos, debemos descargar en nuestro ordenador la aplicación Write-N-Cite (WNC).
- Dependiendo de la versión de nuestro sistema operativo, descargaremos una u otra versión de la aplicación. Existen versiones para Windows y Mac. La última para Windows es Write-N-Cite 4.
- Una vez instalada en nuestro ordenador, podemos acceder a cualquier cita que tengamos guardada en nuestra base de datos de Refworks para insertarla en el documento en el que estemos trabajando. WNC inserta la cita en el documento (en el lugar concreto que marquemos) y crea una copia al final del mismo, en forma de bibliografía. También podemos insertar una bibliografía completa al final de nuestro documento.

# INSERCIÓN DE CITAS CON WRITE-N-CITE

PARA INSERTAR UNA CITA:

- 1) PINCHO EN "INSERT CITATION";
- 2) SE ABRE MI CUENTA DE REFWORKS (SI NO LA TENGO ABIERTA SE ABRE UNA PANTALLA PARA INTRODUCIR MIS CLAVES)
- 3) SE DESPLIEGAN TODAS LAS CARPETAS DE REFERENCIAS QUE HE CREADO
- 4) NAVEGO POR ELLAS O BUSCO LA QUE ME INTERESA
- 5) LA SELECCIONO Y SE AÑADE A LA CAJA DE "COMPOSE CITATION"
- 6) PINCHO EN "OK" PARA INSERTAR LA REFERENCIA

# INSERCIÓN DE CITAS MANUAL

• Si no utilizamos Word, o no queremos usar WNC podemos insertar también citas de manera manual. Para ello, abrimos el documento en el que queremos incorporar las citas. En Refworks, una vez que tenemos en pantalla las referencias que queremos insertar, en el desplegable "Cambiar vista" elegimos la opción "Una línea / Vista de cita". Seleccionamos la referencia que queremos insertar y pinchamos en el icono "Citar". Se abre el menú "Visualizador de citas bibliográficas" de RefWorks donde aparece la referencia que hemos escogido (entre dobles llaves)

• Pinchando en "Marca", seleccionamos esta cita y podemos copiarla con Ctrl+ C. Nos situamos en el documento y, en el lugar donde queremos insertar la cita la pegamos con Ctrl+ V.

• Guardamos el documento (si utilizamos Open Office, es conveniente guardar el documento con otro formato, por ej., RTF). En Refworks, desde el menú "Bibliografía" seleccionamos **"Crear" y "Formatear manuscrito y bibliografía".** Buscamos el documento que hemos guardado pinchando en "Examinar" y, una vez seleccionado, pinchamos en "Crear Bibliografía"

### WRITE-N-CITE / CITE-WHILE-YOU-WRITE

Podemos instalar las 2 aplicaciones, de Refworks y Endnote Web, para poder insertar citas guardadas en la cuenta de cualquiera de los dos gestores. En la barra de herramientas de Word, cada vez que abrimos un nuevo documento, aparecen los iconos de las dos aplicaciones. Si alguna de las dos no apareciera, podemos buscarla entre los complementos de Word (Archivo / Opciones / Complementos de Word)

### REFWORKS DESDE DISPOSITIVOS MÓVILES (REFMOBILE)

- Podemos acceder a nuestra cuenta de Refworks desde un Smart Phone, Blackberry, iPhone, teléfono móvil, PDA, etc. Para ello, introducimos en el navegador de nuestro móvil la dirección: <u>www.refworks.com/mobile</u>
- Introducimos nuestro nombre de usuario, contraseña y código de grupo (esta información nos la proporcionarán en la biblioteca) y, de este modo, podemos acceder a las diferentes opciones de Refworks (buscar referencias, crear y gestionar carpetas, ver todas nuestras referencias, añadir una nueva referencia usando Smart Add, etc.).
- PARA SABER MÁS: Working with RefMobile: Guía de uso en inglés de Refworks

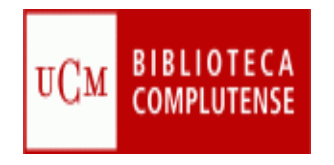

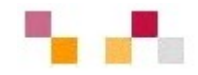

### **Muchas gracias**

Equipo formación de la biblioteca de CCEE